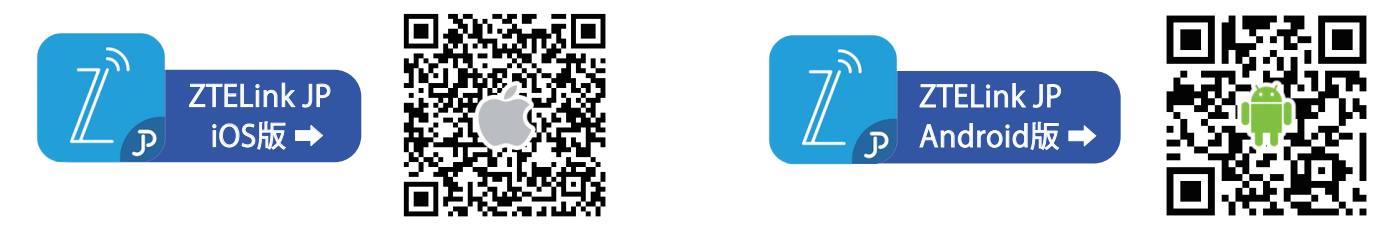

※ QRコードでの接続がうまくいかない場合は、手動での接続をお試しください。 ※日本国外で契約されたスマートフォン等では「ZTELink JP」アプリがダウンロードできない場合があります。

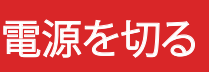

ACアダプターの電源プラグをコンセントから抜く

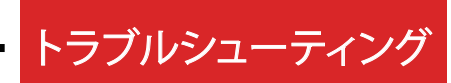

#### 電源ボタンはどこにありますか? 0

- 電源ボタンはありませんので、電源を入れるときは電源プラグをコンセントに接続後、 ACアダプターを本製品に接続してご使用ください。
- Q <u>何台まで接続できますか?</u>
- 最大同時接続数は無線LAN(Wi-Fi):最大30台、LAN:最大2台となります。

#### Q カメラやQRコードアプリで本体底面に記載されている接続用のQRコードが読み取れません

- Α 専用アプリ「ZTELink JP」のダウンロードが必要です。「ZTELink JP」アプリを起動後、接続ボタンをタップし 「QRコードをスキャン」をタップするとカメラが起動します。本体底面に記載のQRコードを読み取ってください。
- Q <u>インターネットにつながらない、通信速度が遅い</u>
- 電波状態がよくない、または一時的に回線が混雑している可能性があります。 設置場所の移動や時間を置いても改善されない場合は、 本体底面のRESETボタンを先の細いもので約3秒以上押してください。 RESETボタンで改善されない場合は、【強制再起動】をお試しください。

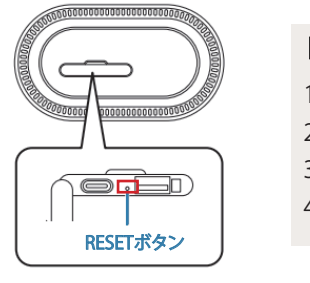

#### 【強制再起動】

1. ACアダプターを本体の電源端子から抜いてください。 2. ACアダプターをコンセントから抜き、1分ほど時間を置いてください。

- 3. ACアダプターをコンセントに差してください。
- 4. 本体にACアダプターを接続してください。

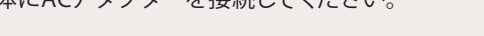

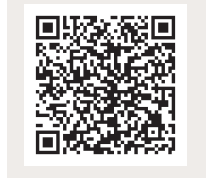

### Speed Wi-Fi HOME 5G L11 ユーザーガイド 取扱説明書 詳細版 Q 使用しているデータ通信量を確認することはできますか?

専用アプリ「ZTELink JP」のダウンロードが必要です。必ずWi-Fiルーターと接続した状態でアプリを起動してください。 Α 専用アプリ「ZTELink JP」について、詳しくは右上のQRコードを読み取り、取扱説明書詳細版 17ページをご覧ください。

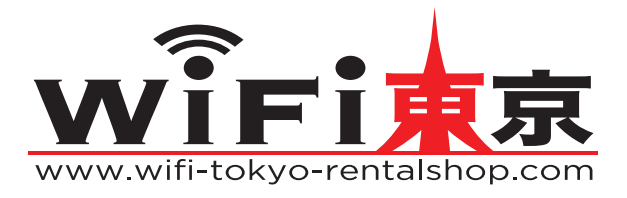

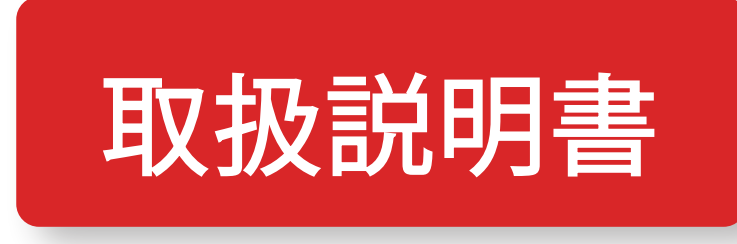

# Speed Wi-Fi HOME 5G L11

- 1. ご使用方法
- 2. 電源を入れる
- 3. 接続方法
- 4. 電源を切る
- 5.トラブルシューティング

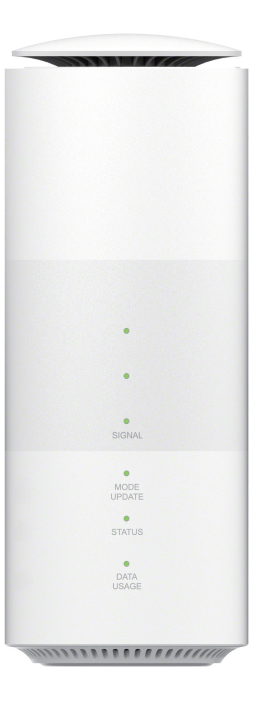

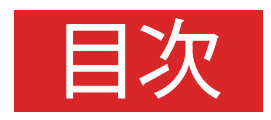

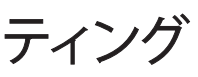

## はじめてのご利用ガイド 🚺

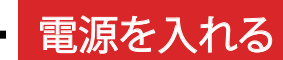

本製品には電源ボタンがありません。電源を入れるときは電源プラグをコンセントに接続し、ACアダプターを本製品に接続します。

1 ACアダプターの電源プラグをコンセントに差し込む

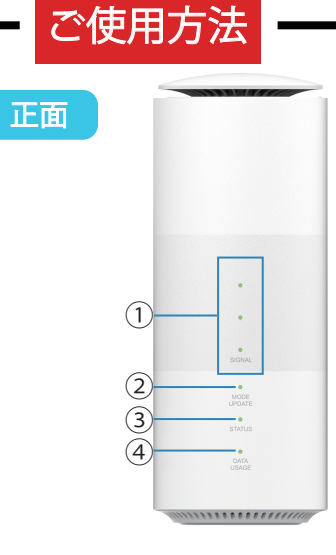

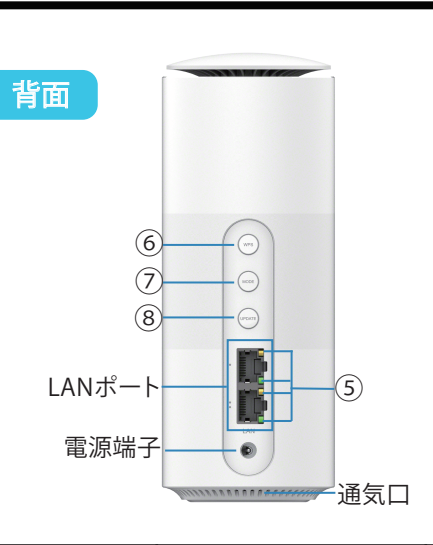

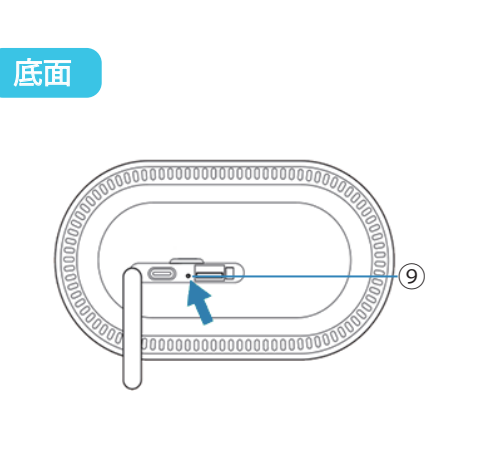

Speed Wi-Fi HOME 5G L11

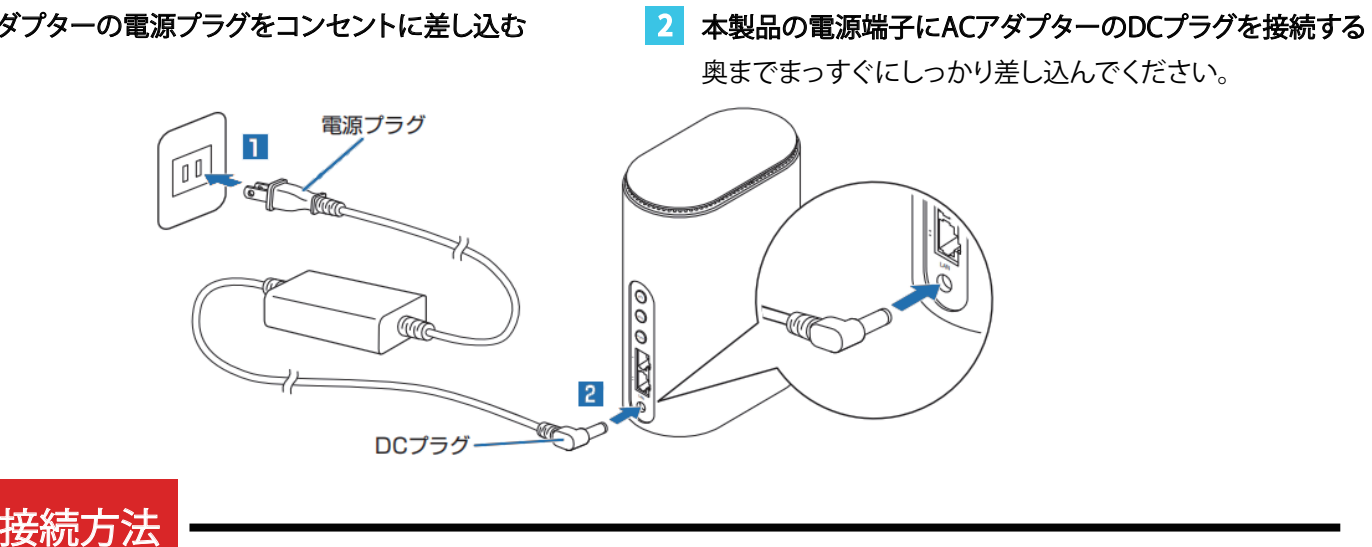

| 【手動で接続する方法】 |
|-------------|
|-------------|

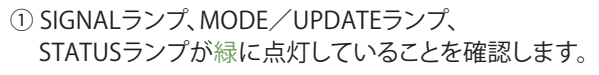

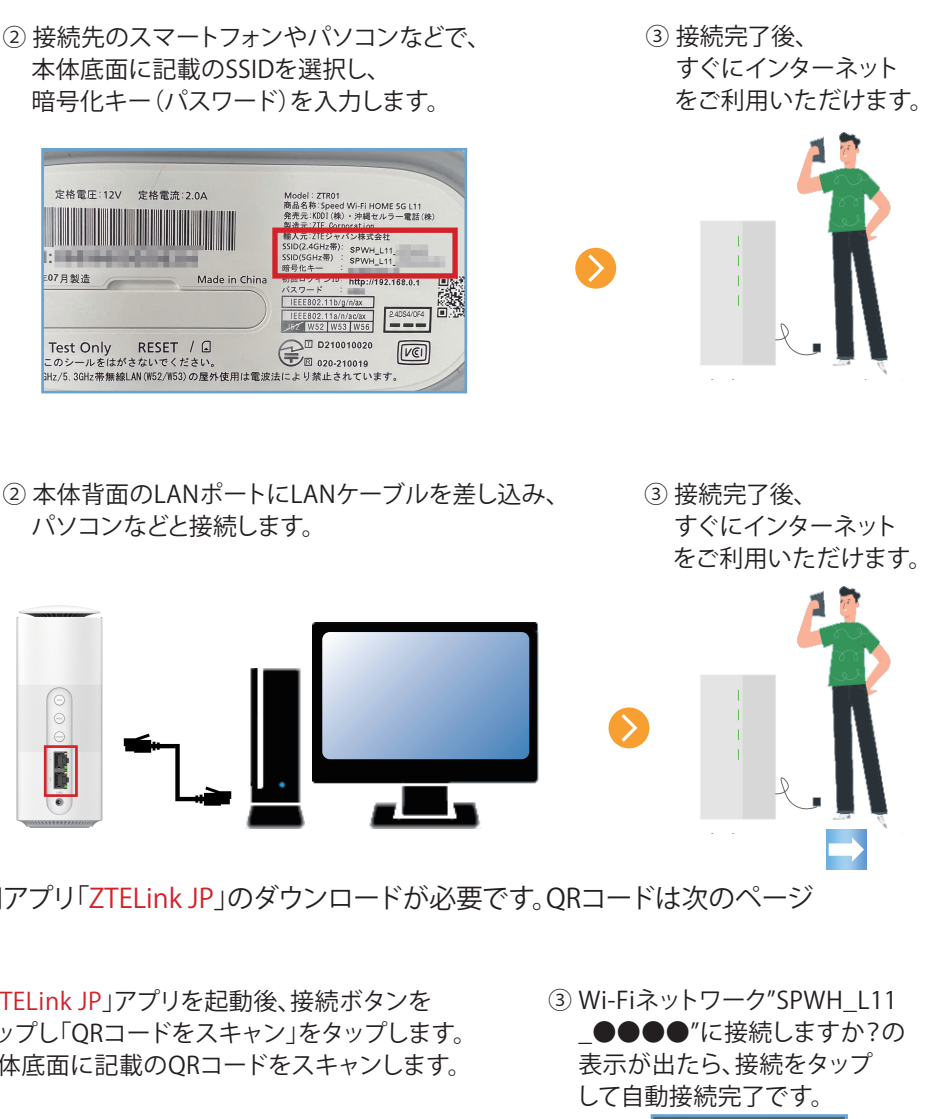

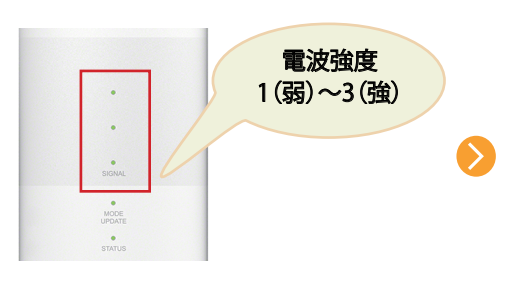

### 【LANケーブルで接続する方法】

① SIGNALランプ、MODE/UPDATEランプ、 STATUSランプが緑に点灯していることを確認します。

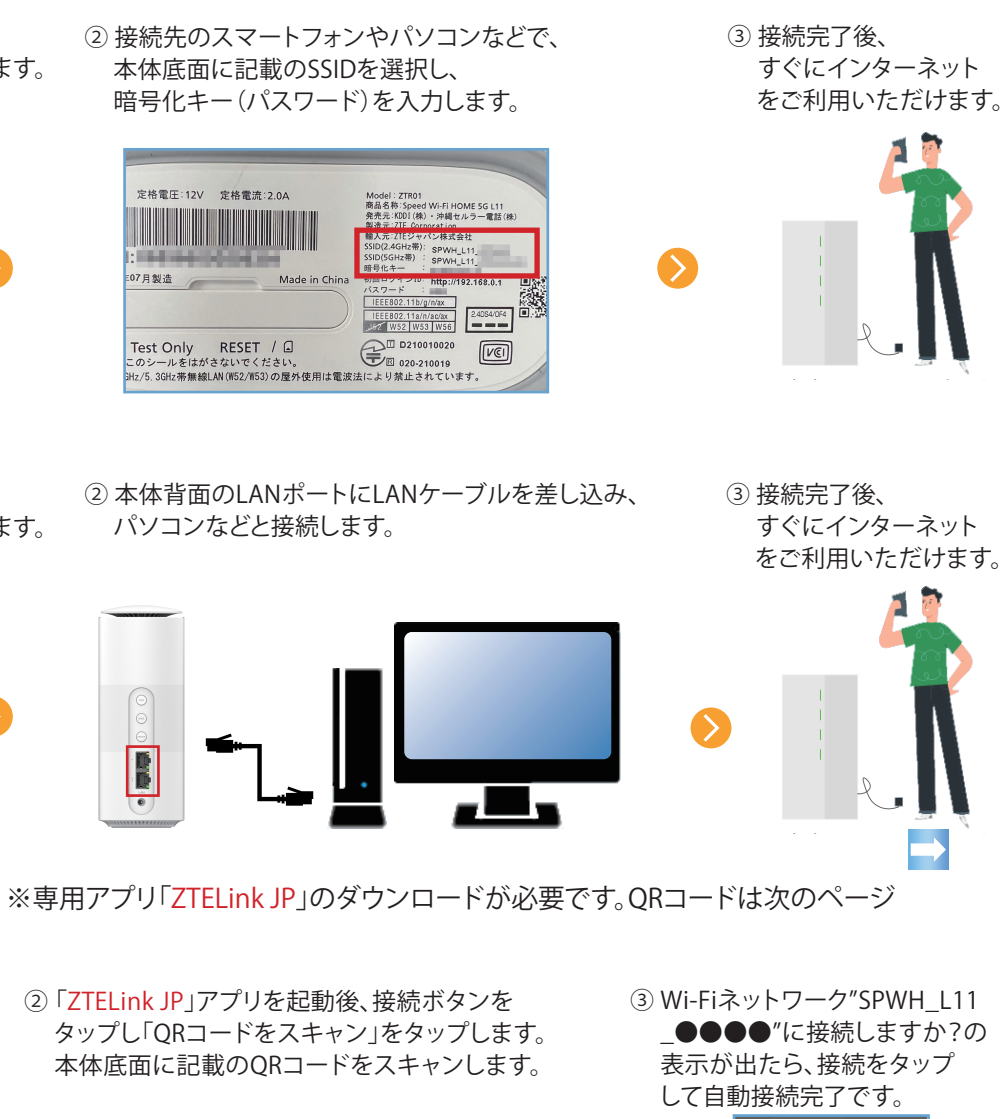

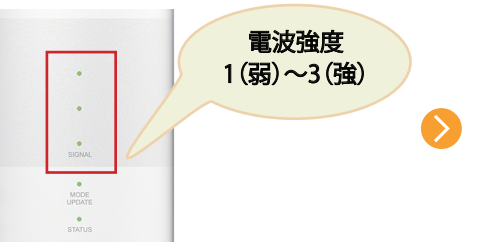

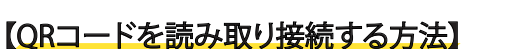

① SIGNALランプ、MODE/UPDATEランプ、

STATUSランプが緑に点灯していること

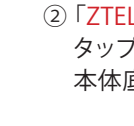

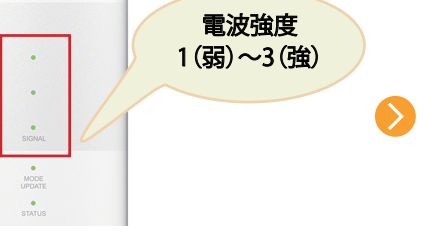

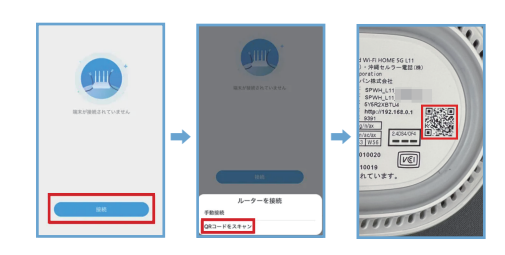

| 「白小」                  | (戏形)                                     | LEUフノノ衣示           | 小忠                                |
|-----------------------|------------------------------------------|--------------------|-----------------------------------|
| ① SIGNALランプ           | 5G方式、LTE方式、WiMAX 2+方式<br>の受信電波の強弱を表示します。 | 緑で点灯               | 5G/LTE/WiMAX 2+接続中(電波強度1~3)       |
|                       |                                          | 緑で速い点滅             | Wi-Fi設定お引越し機能(※1)実行中              |
|                       |                                          | 消灯                 | 圏外、SIMカード未挿入                      |
| ② MODE /<br>UPDATEランプ | 通信モードや、ソフトウェアの<br>アップデートの通知を表示します。       | 緑で点灯               | スタンダードモード利用中                      |
|                       |                                          | オレンジで点灯/点滅         | プラスエリアモード【ご使用いただけません(※3)】         |
|                       |                                          | <mark>赤</mark> で点滅 | ソフトウェアの更新(アップデート)あり               |
| ③ STATUSランプ           | 本製品の状態を表示します。                            | 緑で点灯               | 正常に接続されている状態                      |
|                       |                                          | 緑で点滅               | WPS接続(2.4GHz/5GHz)実行中             |
|                       |                                          | 緑で速い点滅             | Wi-Fi設定お引越し機能(※1)実行中              |
|                       |                                          | オレンジで点灯            | 起動中                               |
|                       |                                          | オレンジで点滅            | データ通信オフ                           |
|                       |                                          | <mark>赤</mark> で点灯 | 圏外による接続エラー                        |
|                       |                                          | <mark>赤</mark> で点滅 | SIMカード未挿入などによる接続エラー               |
| ④ DATA USAGEランプ       | 設定したデータ通信量を<br>超えるとお知らせします。<br>(※2)      | 緑で点灯               | 最大データ通信量として設定した<br>値を超えていない状態(※2) |
|                       |                                          | オレンジで点灯            | 通知するデータ通信量として設定した<br>値を超えた状態(※2)  |
|                       |                                          | <mark>赤</mark> で点灯 | 最大データ通信量として設定した<br>値を超えた状態(※2)    |
| ⑤ LANポートランプ           | LAN/WAN接続の状態を<br>お知らせします。                | 緑で点灯               | LANポート接続中                         |
|                       |                                          | オレンジで点滅            | LANポート通信中(通信速度に応じて断続的に点滅)         |

| ボタン名称       | ボタン操作     | 機能                                                     |
|-------------|-----------|--------------------------------------------------------|
| ⑥ WPSボタン    | 押す(約3秒以内) | WPS対応の無線LAN端末とWPS接続(2.4GHz/5GHz)を実行します                 |
|             | 約3秒以上押す   | Wi-Fi設定お引越し機能を実行します(※1)                                |
| ⑦ MODEボタン   | —         | ご利用いただけません                                             |
| ⑧ UPDATEボタン | 約1秒以上押す   | 新しいソフトウェアがある場合、更新(アップデート)を開始します                        |
| ⑨ RESETボタン  | 約3秒以上押す   | 本製品の設定内容が工場出荷時の状態に戻ります<br>本製品の電源を入れた状態で、先の細いもので押してください |

(※1)Wi-Fi設定お引越し機能について、詳しくは ➡ 右のQRコードを読み取り、取扱説明書 詳細版 22ページをご覧ください。 (※2)設定したデータ通信量を超えてご使用いただいても通信制限はかかりません。

データ通信量の設定方法等について、詳しくは ➡ 右のQRコードを読み取り、取扱説明書 詳細版 17ページをご覧ください。 (※3)ご利用された場合、別途料金が発生いたしますのでご注意ください

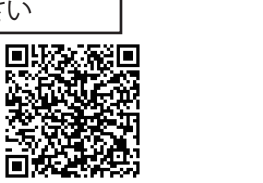

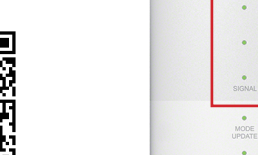

を確認します。

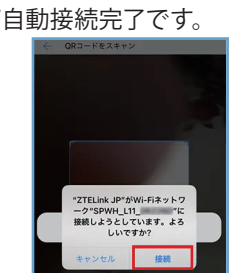

 $\bigcirc$